# **SCREEN 411 - PAY PERIOD/VOUCHER MAINTENANCE TABLE**

This table defines pay period voucher numbers and is used to obtain the primary voucher numbers and other data pertaining to a particular pay cycle and pay date.

After receiving the screen **411** there are four options available:

- 1. Return to the B/P/P Table Maintenance Menu
- 2. Inquire about a particular pay cycle/voucher number
- 3. Delete a particular pay cycle/voucher number
- 4. Modify a particular pay cycle/voucher number

These options are described below:

### 1. <u>RETURN</u>

To Return to the B/P/P Table Maintenance Menu:

• Type an **E** or **400** in the **FUNCTION** field and press the **ENTER** key or use the PF3 function key or the PF4 to return to the B/P/P Main Menu.

### 2. INQUIRE

To inquire about a particular pay cycle/voucher number

- **FUNCTION** field should be blank.
- **TAB** to the **PAY CYCLE** field and type in a valid pay cycle code, type a valid pay date or zeroes in the **PAY DATE** field, and press the **ENTER** key. The data will be edited and if no errors are encountered by the system, all information for the entered pay cycle and pay date will be displayed.
- In the event that the system does detect an error, the problem field will be highlighted, and the appropriate error message will be displayed: INVALID PAY CYCLE, MUST BE "B" OR "M" or INVALID PAY DATE.

#### 3. **<u>DELETE</u>**

Before deleting a pay cycle/voucher number, the user should first **INQUIRE** on it, as described above.

To delete particular pay cycle/voucher number:

- Enter **D** in the FUNCTION field and press the **ENTER** key.
- The database will be updated and the following message will displayed: **PAY CYCLE/PAY DATE HAS BEEN DELETED FROM DATABASE**.

## 4. MODIFY

Before adding a new pay cycle/voucher number to the database or modifying an existing one, the user should first **INQUIRE** on it, as described above.

To **ADD** a pay cycle/voucher number:

- **FUNCTION** field should be **M**.
- Type a valid pay date in the **PAY DATE** field, type a valid pay period begin date in the **PERIOD: BEG** field, type a valid pay period end date in the **END** field, type a valid number of hours in the **HRS/DAYS** field, **TAB** to the **WKSTN** field and type in a valid work station code, type a valid numeric voucher number in the **VCHR** field, and type in a valid pay type in the **TYPE** field.
- Once all the desired data has been entered, the user should press the ENTER key. The data will be edited and if no errors are encountered by the system, the data base will be updated and the following message will be displayed: TABLE DATABASE UPDATED.
- In the event that the system does detect an error, the problem field will be highlighted, and the appropriate error message will be displayed:

INVALID PAY CYCLE, MUST BE "B" OR "M" INVALID PAY DATE INVALID PAY PERIOD BEGIN DATE INVALID PAY PERIOD END DATE INVALID NUMBER OF HOURS IN PAY PERIOD INVALID WORK STATION CODE INVALID PAY TYPE INVALID VOUCHER NUMBER DUPLICATE T20 SEGMENT, CONTACT BPP ERROR – displayed in ACTION field for data entry errors DUPLICATE - displayed in ACTION field when trying to add voucher information that already exists

To **CHANGE** a voucher number:

- **FUNCTION** field should be **M**.
- **TAB** to the detail line where modifications are required, type a C in the A/C field, **TAB** to the appropriate field(s) and make the desired changes.
- Once all the desired changes have been made, the user should press the ENTER key. The data will be edited and if no errors are encountered by the system, the data base will be updated and the following message will be displayed: TABLE DATABASE UPDATED. The word CHANGED will also be displayed in the ACTION field.

• In the event that the system does detect an error, the problem field will be highlighted, and the appropriate error message will be displayed:

INVALID WORK STATION CODE INVALID PAY TYPE INVALID VOUCHER NUMBER WORK STATION/PAY TYPE NOT ON DATABASE ERROR - displayed in ACTION field for data entry errors NOT FOUND - displayed in ACTION field when trying to change voucher information that does not exist

To **DELETE** a voucher number:

- **FUNCTION** field should be **M**.
- **TAB** to the detail line to be deleted, type a **D** in the **A/C** field and press the **ENTER** key. The data will be edited and if no errors are encountered by the system, the data base will be updated and the following message will be displayed: **TABLE DATABASE UPDATED**. The word **DELETED** will also be displayed in the **ACTION** field.
- In the event that the system does detect an error, the problem field will be highlighted, and the appropriate error message will be displayed:

INVALID WORK STATION CODE INVALID PAY TYPE INVALID VOUCHER NUMBER WORK STATION/PAY TYPE NOT ON DATABASE ERROR - displayed in ACTION field for data entry errors NOT FOUND - displayed in ACTION field when trying to delete voucher information that does not exist

#### 5. PROCESS NOTES

Valid workstation codes are hard coded in this program.

**SCREEN 411 - PAY PERIOD/VOUCHER MAINTENANCE TABLE** 

| 411 TAMUS B/P/P System - Pay Period/Voucher Maintenance       09/29/04       11:48         D BPP0002       R001                                                                                  |  |  |  |  |
|----------------------------------------------------------------------------------------------------|--|--|--|--|
| Screen: <u>1</u> Function: <u>2</u> (Blank=Inquire, D=Delete, M=Modify, E=End)                                                                                                    |  |  |  |  |
| Pay Cycle: <u>3</u> Pay Date: <u>4 5 6</u> Processed: <del>7</del><br>Period: Beg <u>8 9 10</u> End <u>11 12 13</u> Hrs/Days: <u>14</u><br>A/C Wkstn Vchr Type Action A/C Wkstn Vchr Type Action |  |  |  |  |
| 15 16 <u>17</u> 18 15 16 <u>17</u> 18                                                                                                    |  |  |  |  |
|                                                                                                    |  |  |  |  |
|                                                                                                    |  |  |  |  |
|                                                                                                    |  |  |  |  |
|                                                                                                    |  |  |  |  |
|                                                                                                    |  |  |  |  |
|                                                                                                    |  |  |  |  |
|                                                                                                    |  |  |  |  |
|                                                                                                    |  |  |  |  |
|                                                                                                    |  |  |  |  |
|                                                                                                    |  |  |  |  |
|                                                                                                    |  |  |  |  |
|                                                                                                    |  |  |  |  |
| Enter-PF1PF2PF3PF4PF5PF6PF7PF8PF9PF10PF11PF12                                                                                                    |  |  |  |  |
| Help Exit Main                                                                                                    |  |  |  |  |

## SCREEN 411 - PAY PERIOD/VOUCHER MAINTENANCE TABLE EDIT DEFINITIONS

| <u>NUMBER</u> | DATA FIELD  | EDITS PERFORMED                                                                                                    |
|---------------|-------------|----------------------------------------------------------------------------------------------------|
| 1             | SCREEN CODE | 3-digit code that identifies the screen the<br>user would next like to view; is used to<br>maneuver through the B/P/P System<br>Screens.                                      |
| 2             | FUNCTION    | Blank - Inquire<br>M - Modify<br>D - Delete<br>E - End                                                                                                    |
| 3             | PAY CYCLE   | Must be equal to <b>B</b> or <b>M</b>                                                                                                    |
| 4, 5, 6       | PAY DATE    | Must be a valid date in MM DD YYYY<br>format: 4 - MM 5 - DD 6 - YYYY<br>(may also be zeroes on INQUIRE)                                                                       |
| 7             | PROCESSED   | <ul> <li>N - PAYCALC - has not been run<br/>for this Pay Cycle/Date</li> <li>Y - PAYCALC - has been run for<br/>this Pay Cycle/Date</li> <li>Blank - Defaults to N</li> </ul> |
| 8, 9,10       | PERIOD: BEG | Must be a valid date in MM DD YYYY<br>format: 8 - MM 9 - DD 10 - YYYY                                                                                                    |

| <u>NUMBER</u> | DATA FIELD        | EDITS PERFORMED                                                                                     |
|---------------|-------------------|----------------------------------------------------------------------------------------------------|
| 11, 12, 13    | END               | Must be a valid date in MM DD YYYY<br>format and must be at least 2 days<br>beyond BEG date         |
|               |                   | 11 - MM 12 - DD 13 - YYYY                                                                           |
| 14            | HRS/DAYS          | Must be numeric:<br>Between 24 and 152 for PAY CYCLE<br>'B'; between 20 and 30 for PAY CYCLE<br>'M' |
| 15            | ACTION CODE (A/C) | Must be equal to spaces, or:<br>A - Add<br>C - Change<br>D - Delete                                 |
| 16            | WKSTN             | Must be a valid work station code                                                                   |
| 17            | VCHR              | Must be numeric                                                                                     |
| 18            | TYPE              | Must be <b>H</b> (Hourly) for PAY CYCLE B;<br>must be <b>B</b> (Budget) for PAY CYCLE M             |